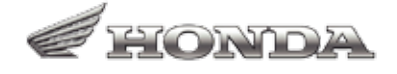

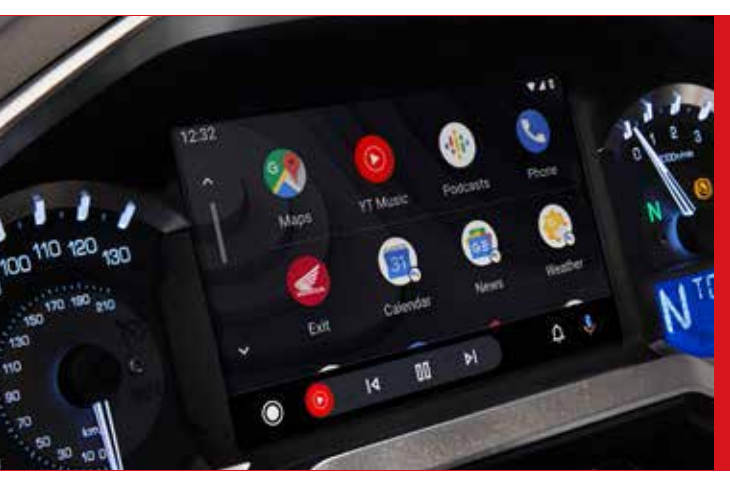

対象モデル:2018年/2019年/2020年モデル

# Gold Wing オーディオシステム ソフトウェアアップデート \*対象モデルによっては、既に設定されている内容も含まれます。

#### 用意するもの

・USBメモリ(USB2.0対応、容量2GB以上)

・高速インターネット通信が可能なパソコン

## アップデート方法

■更新プログラムをダウンロードする

1.USBメモリをパソコンに接続する。

2.「START DOWNLOAD」ボタンをクリックして、更新プログラムをパソコンにダウンロードする。(ファイル名:swdl.iso) 3.更新プログラムをUSBメモリに保存する。(ファイル名は変更しないでください) 4.保存が完了したらUSBメモリをパソコンから取り外す。

■車両のソフトウェアをアップデートする ※更新作業により、ラジオ局プリセット以外の設定がリセットされます。

1.更新プログラムを保存したUSBメモリを車両のUSBコネクタに接続する。

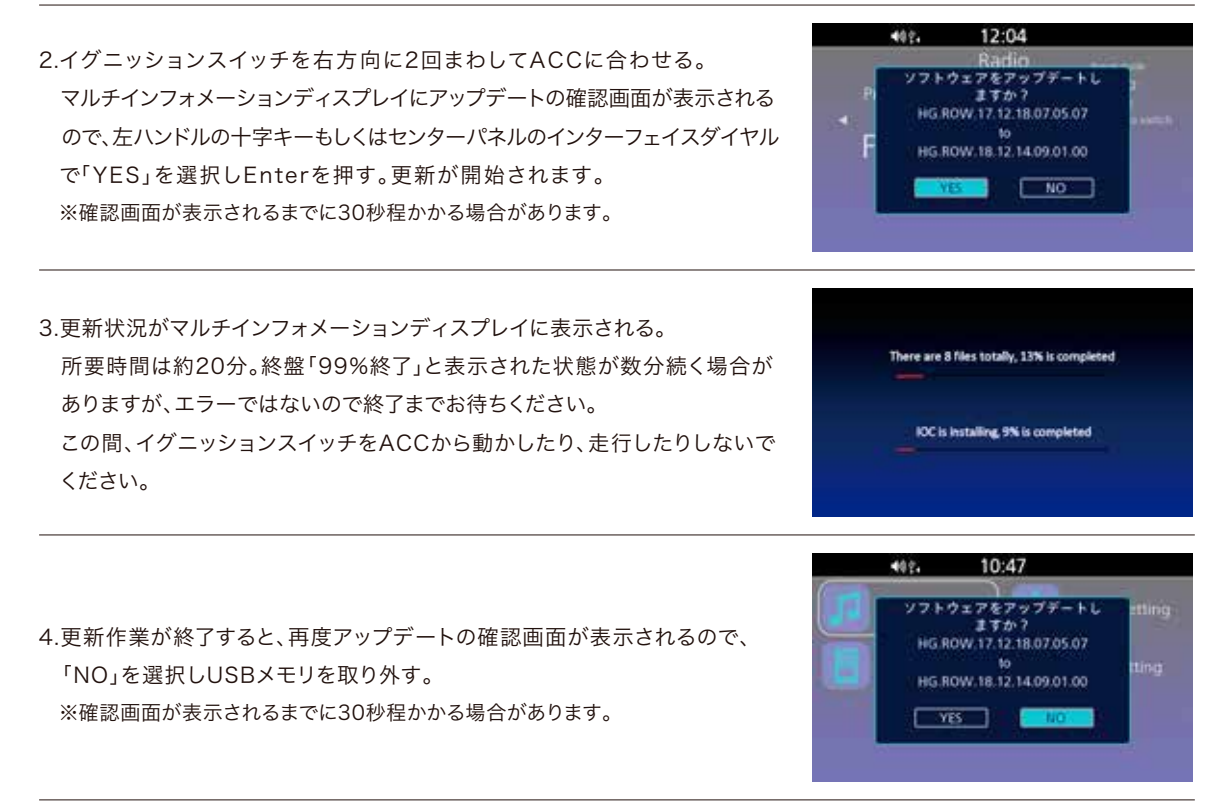

※更新作業終了後、現在時刻を必ずUTC+9:00に設定してください。※Bluetooth®ヘッドセット/電話のペアリングを再度行ってください。

## 各部の名称と設置位置

#### ■USBコネクタ設置位置

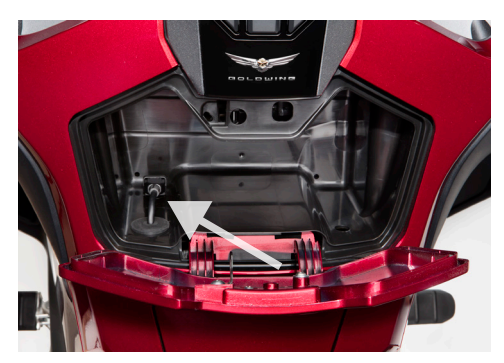

エアバッグ無しモデル: 給油口の上部にあるシェルターケース内

■イグニッションスイッチ設置位置

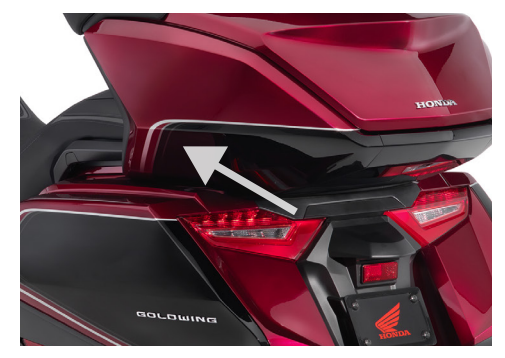

エアバッグ装備モデル: トランク内部の左前部

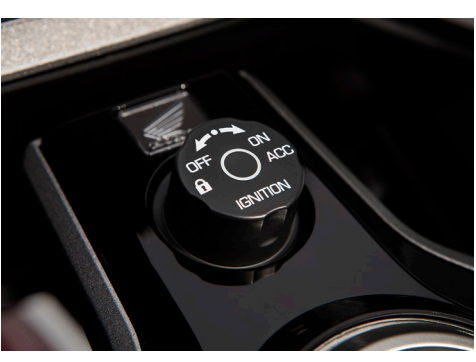

メーターパネル下側

■十字キー/ENTスイッチ設置位置

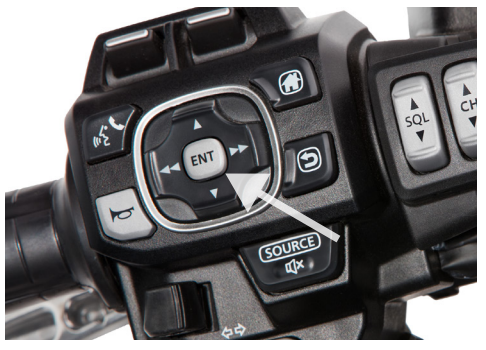

左ハンドルバーのハウジング中央

■インターフェイスダイヤル設置位置

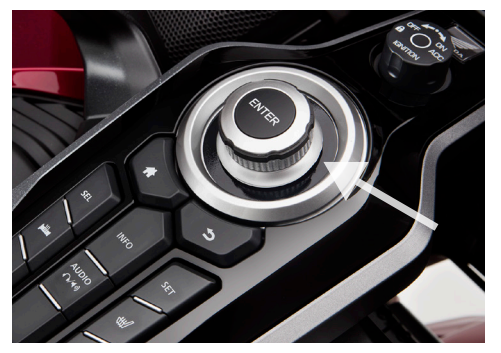

イグニッションスイッチ下側

※ご質問やご不明点などがこざいましたら、Honda Dreamへお問い合わせください。 ■ Bluetooth®はBluetooth SIG,Inc.の商標です。

※一部の写真は海外仕様車です。 ※この内容は2021年1月現在のものです。